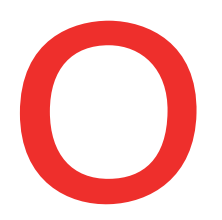

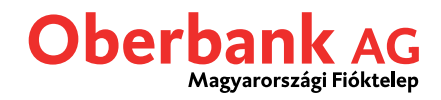

# 4 lépés az Oberbank Ügyfélportálhoz

## www.banking-oberbank.hu

|                                                     | Első belépés |  |
|-----------------------------------------------------|--------------|--|
|                                                     | Belépés      |  |
| A bejelentkezés SSL tanúsítvánnnyal<br>biztosított. |              |  |
| Jelszó                                              | Magyar 🗸     |  |
| Felhasználói azonos                                 | sító         |  |
| Ügyfélportál bejel                                  | lentkezés    |  |

Az Ügyfélportálra történő első bejelentkezés előtt kérjük, végezze el a 4 lépésből álló aktiválási folyamatot. A folyamat megkezdéséhez kattintson az "Első belépés" gombra a bejelentkező felületen.

### 1. lépés

Az Első bejelentkezés végrehajtásához szíveskedjen aktiválni az Oberbank Security App mobilalkalmazást. Az aktiváláshoz töltse le a Security App-ot az iOS/Android áruházak egyikéből, és aktiválja a Security Appot az Oberbanktól kapott dokumentációban található QR-kóddal vagy számsorral.

Az üres mezőbe írja be a kapott dokumentációban található felhasználói azonosítóját, majd kattintson a "Tovább" gombra.

| Első belépés             |        | 8                                           |
|--------------------------|--------|---------------------------------------------|
| 1 Felhasználói azonosító | Tovább | Kérjük, adja meg felhasználói azonosítóját. |

## 2. lépés

Kattintson az "Security App jóváhagyás" gombra. Ezt követően "**Új megbízás vár aláírásra**" értesítés jelenik meg a beállított eszközön. A felugró értesítésre koppintva nyissa meg a Security App-ot és jelentkezzen be a PIN-kódjával vagy ujjlenyomatával. A Security App-ban erősítse meg a felhasználói azonosítóját.

| Első belépés           |                         | ×                                                        |
|------------------------|-------------------------|----------------------------------------------------------|
| Felhasználói azonosító | 0/2011                  |                                                          |
| 2 Jóváhagyás           | Security App jóváhagyás | Kérjük erősítse meg Security Appen az aktiválási lépést. |

#### 3. lépés

Kérjük, állítsa be jelszavát az Oberbank Ügyfélportálba történő belépéshez. Megtarthatja a rendszer által felkínált jelszavat, vagy azt felülírva, tetszőleges saját jelszót adhat meg.

A jelszónak legalább 6 karakternek kell lennie. Javasoljuk, hogy tartalmazzon kis- és nagybetűket, számokat és speciális karaktereket (pl. #,\*,?)

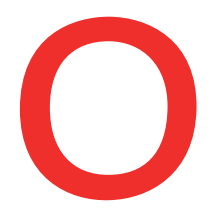

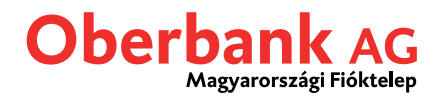

## Fontos: A 3. lépésben található jelszó mezőbe a rendszer által felkínált jelszó kerül. Itt célszerű megadni egy egyéni jelszót.

Hagyja jóvá a megadott jelszavát a Security App mobilalkalmazás segítségével.

| Első belépés           |                                | 8                                                                                                    |
|------------------------|--------------------------------|----------------------------------------------------------------------------------------------------|
| Felhasználói azonosító | 1-0010                         |                                                                                                    |
| Jóváhagyás             |                                |                                                                                                    |
| 3 Jelszó jóváhagyása   | Jelszó Security App jóváhagyás | Adja meg jelszavát.<br>Kérjük, adjon meg egy tetszőlegesen választott jelszót, vagy<br>használja a rendszer által javasolt értéket.<br>A jelszó legalább 6 karakter legyen. Ajánlott a jelszó megadása<br>során számokat, kis- és nagybetűket, illetve speciális<br>karaktereket (pl. #,*,?) alkalmazni. |

#### 4. lépés

A bejelentkezési jelszó sikeres beállítását követően kattintson a "**Portálra**" gombra, hogy eljusson az Oberbank Ügyfélportál kezdőoldalára.

| Első belépés           |              | × |
|------------------------|--------------|---|
| Felhasználói azonosító |              |   |
| Jóváhagyás             | ilenetini. V |   |
| Jelszó jóváhagyása     | 1000         |   |
| Utolsó lépés           | Belépés      |   |